## Kurzanleitung zur Übermittlung der Daten per IDEV

- Rufen Sie bitte unsere Internetseite <u>https://idev.bayern.de/</u> auf.
- Im erscheinenden Anmeldefenster geben Sie Ihre Zugangsdaten ein.
- Klicken Sie nun auf die Schaltfläche "Anmelden", um sich einzuloggen.
- Nach erfolgreicher Anmeldung, Auswahl des Berichtspflichtigen und der entsprechenden Statistik können Sie unter dem Menüpunkt "Meldung zur Statistik" die Daten zu den Kindern und Personen erfassen.
- Bitte beachten Sie, dass jede Ifd. Nummer des Kindes bzw. der Tagespflegeperson die Sie vergeben, nur einmal vorkommen darf!
- Bitte verwenden Sie ausschließlich die Iokale Sicherung f
  ür die langfristige Speicherung Ihrer Statistikdaten. Eine lokale Sicherung aus dem Vorjahr kann zur vereinfachten Bearbeitung in das IDEV-Formular des aktuellen Jahres geladen werden. Die serverseitige Sicherung wird nach kurzer Zeit gelöscht.
- Ist das Online-Formular vollständig ausgefüllt, klicken Sie auf "Senden".
   Sofern die Daten plausibel sind, erhalten Sie ein Sendeprotokoll.
- Bitte drucken Sie sich das Sendeprotokoll für Ihre Unterlagen aus, da dies zu einem späteren Zeitpunkt nicht mehr möglich ist.
- Bitte bewahren Sie Kennung und Passwort sicher auf, damit eine Nutzung durch unbefugte Personen ausgeschlossen ist.

## Sollten Sie Ihr Passwort verlegt oder Fragen zur Bedienung haben, können Sie sich an die IDEV-Serviceline wenden.

- Telefon: (0911) 98208 6413
- E-Mail: idev-serviceline@statistik.bayern.de

Wir bitten um Verständnis, dass neue Zugangsdaten aus Datenschutzgründen nicht telefonisch oder per Mail mitgeteilt, sondern ausschließlich auf dem Postweg zugestellt werden.